## Jak migrovat e-mailové schránky k Endora?

Poslední aktualizace 28 ledna, 2025

Migraci e-mailových schránek, všech přijatých i odeslaných e-mailů včetně příloh a adresářové struktury provedete pomocí migračního nástroje v klientské administraci Endora.

Migrace e-mailů slouží ke kompletnímu zkopírovaní obsahu Vámi zvolené e-mailové schránky u jiného poskytovatele do e-mailové schránky na našich serverech. Tato funkce je určená zejména na přesun dat při změně poskytovatele e-mailových služeb.

Migrací e-mailů se zkopírují všechny přijaté a odeslané zprávy z Vámi zvolené e-mailové schránky, včetně adresářové struktury a všech souborů. **Upozornění:** Před migrací si překontrolujte nastavení diskové kvóty pro cílovou schránku.

Pokud na doméně používáte seznam adres příjemce, ten se automaticky nezkopíruje a je nutné ho zkopírovat samostatně.

## Migrace jedné schránky

- Přihlaste se do zákaznického účtu na adrese <u>https://admin.endora.cz</u>.
- V horním menu si klikněte na Služby vlevo vyberte položku E-mail > Migrace e-mailů a klikněte na +Přidat schránku na migraci.

|                              |   | FAKTURACE PROFIL                                                                                                    | PODPORA                          |                         |                                                          | 📜 JAN2292 🗸                           |
|------------------------------|---|----------------------------------------------------------------------------------------------------|----------------------------------|-------------------------|----------------------------------------------------------|---------------------------------------|
| SLUŽBY                       |   | Migrace e-mailovýcl                                                                                                    | n schránek pro dom               | iénu jsmetuj            | provas.cz */imm                                          | u <u>provas.cz</u> / Migrace e-mailú  |
| jsmetuprovas.cz.             | • | Migrace e-mailů slouží ke ko                                                                                                    | mpletnímu zkopírovaní obsahu Ván | ni zvolené e-mailové so | hránky u jiného poskytovate<br>poskytovatele e mailových | le do e-mailové<br>služeb. Migrací e- |
| DOMÉNA                       | > | mali se zkopinují všechny přijatě a delsané zprávy z Vámi zvolené e-maliové schránky, včetně adresářové struktury a všech souborů.<br>Upozornění: Před migrací si překontrolujte nastavení diskové kvóty pro cilovou schránky. |                                  |                         |                                                          |                                       |
| ⊟ HOSTING                    | > | + Přidat schránku na migraci                                                                                                    | $\leq$                           |                         |                                                          |                                       |
| E-MAIL                       | ~ | Zdrojová schránka                                                                                                    | Cilová schránka                  | Stav                    | Čas migrace                                              | Akce                                  |
| Detail<br>Základní nastavení |   | Żádné záznamy                                                                                                    |                                  |                         |                                                          |                                       |
| E-mailové schránky           |   |                                                                                                    |                                  |                         |                                                          |                                       |
| E-mailový koš                |   |                                                                                                    |                                  |                         |                                                          |                                       |
| Nastavení e-mailů            |   |                                                                                                    |                                  |                         |                                                          |                                       |
| Migrace e-mailú              |   |                                                                                                    |                                  |                         |                                                          |                                       |
| Webmail                      | _ |                                                                                                    |                                  |                         |                                                          |                                       |
| ⊗ SSL CERTIFIKÁT             |   |                                                                                                    |                                  |                         |                                                          |                                       |
|                              |   |                                                                                                    |                                  |                         |                                                          |                                       |
| + NOVÁ SLUŽBA                |   |                                                                                                    |                                  |                         |                                                          |                                       |
|                              |   |                                                                                                    |                                  |                         |                                                          |                                       |

• Vyplňte povinné údaje, případně doplňkové nastavení a klikněte na **Přidat** schránku.

## Vysvětlivky k jednotlivým položkám

**Přihlašovací jméno** – u většiny poskytovatelů je přihlašovacím jménem celý název e-mailové schránky (napr.jmenoprijmeni@vasedomena.cz)

**Heslo** – přístupové heslo k Migrace schránkeIMAP server – host name, resp. adresa IMAP serveru, kterým se dá přihlásit ke schránce (např. imap.domena.cz)

**Cílová schránka** – stačí vybrat z nabídky e-mailových schránek. V případě, že se tam vámi požadovaná schránka nenachází, zřejmě není vytvořena – stačí ji jednoduše přes modul "E-mailové schránky" vytvořit.

Poslat výstup na – e-mailová adresa na zaslání kompletní informace o migraci schránky

**Spustit import ihned** – po odškrtnutí lze naplánovat import schránky na libovolný čas

**Port** – v rozšířených nastaveních lze nastavit port pro přístup ke službě (v případě, že je nastaven nestandardně)

**Kryptování** – jestliže zdrojová schránka vyžaduje šifrovaný přístup (na výběr jsou SSL a TLS)

Po kliknutí na tlačítko "**Přidat schránku**" je požadavek na migraci zařazen do seznamu a podle nastaveného času bude spuštěn.

Informace o poslední provedené migraci je možné vidět v logu, který je dostupný z úvodní stránky. Na ní je zároveň možné opětovně spustit migraci, případně záznam o migraci ze systému vymazat.